# CNT 4714: Enterprise Computing Fall 2012

Client User Creation In The MySQL Workbench

| Instructor : | Dr. Mark Llewellyn                             |
|--------------|------------------------------------------------|
|              | markl@cs.ucf.edu                               |
|              | HEC 236, 407-823-2790                          |
|              | http://www.cs.ucf.edu/courses/cnt4714/fall2012 |

Department of Electrical Engineering and Computer Science Computer Science Division University of Central Florida

CNT 4714: Client Creation In The MySQL Workbench Page 1

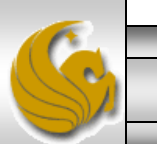

## Client User Creation In The MySQL Workbench

- For Project 5 you need to create two new clients for the project5 database and assign them specific privileges on the database.
- This set of slides steps you through that process using the MySQL Workbench.
- This can also be done via the MySQL command line client, however, it requires issuing specific GRANT commands and while providing finer grained privilege detail, goes a bit beyond what we need for this project.

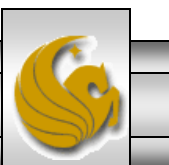

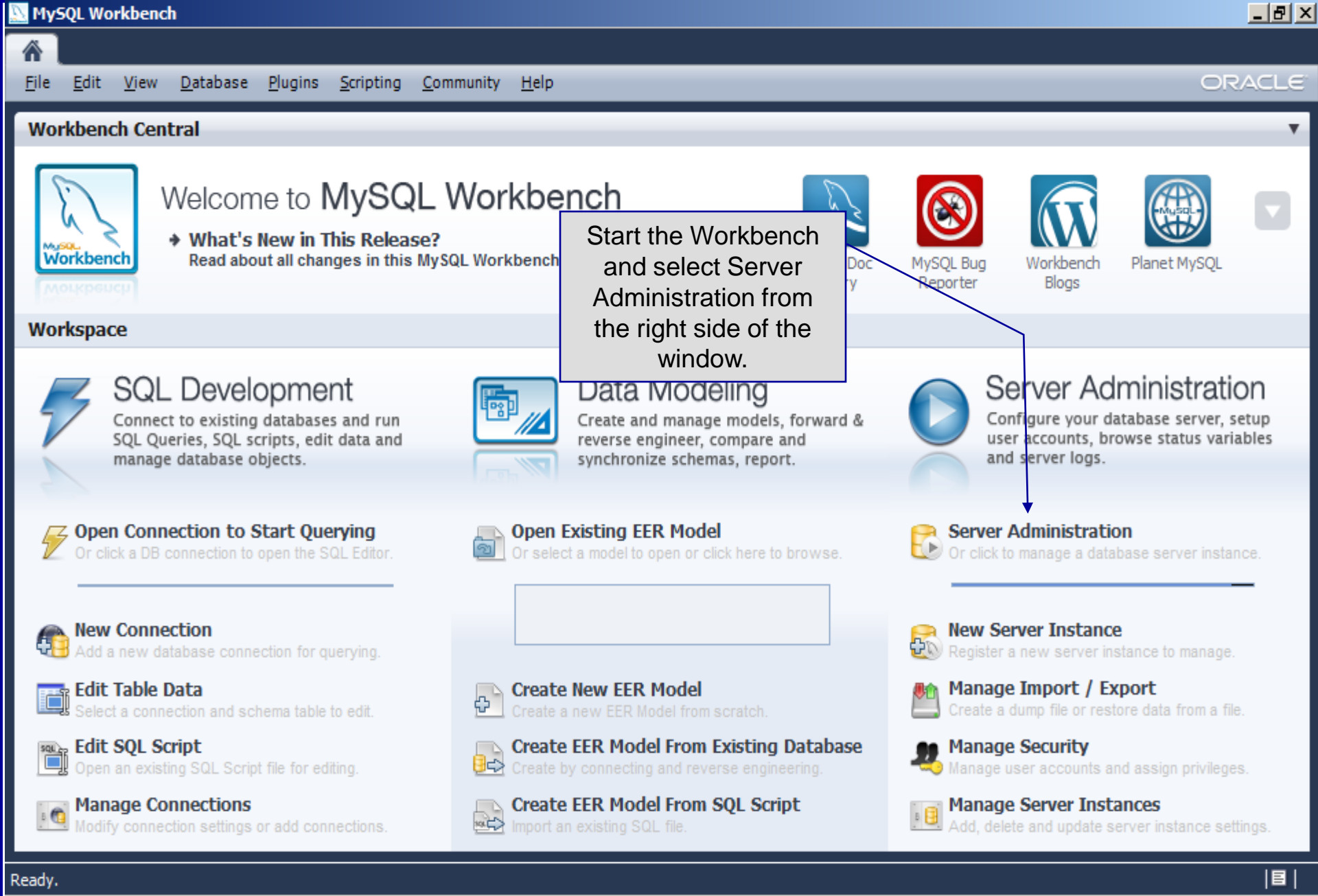

Page 3

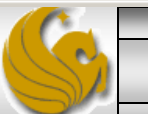

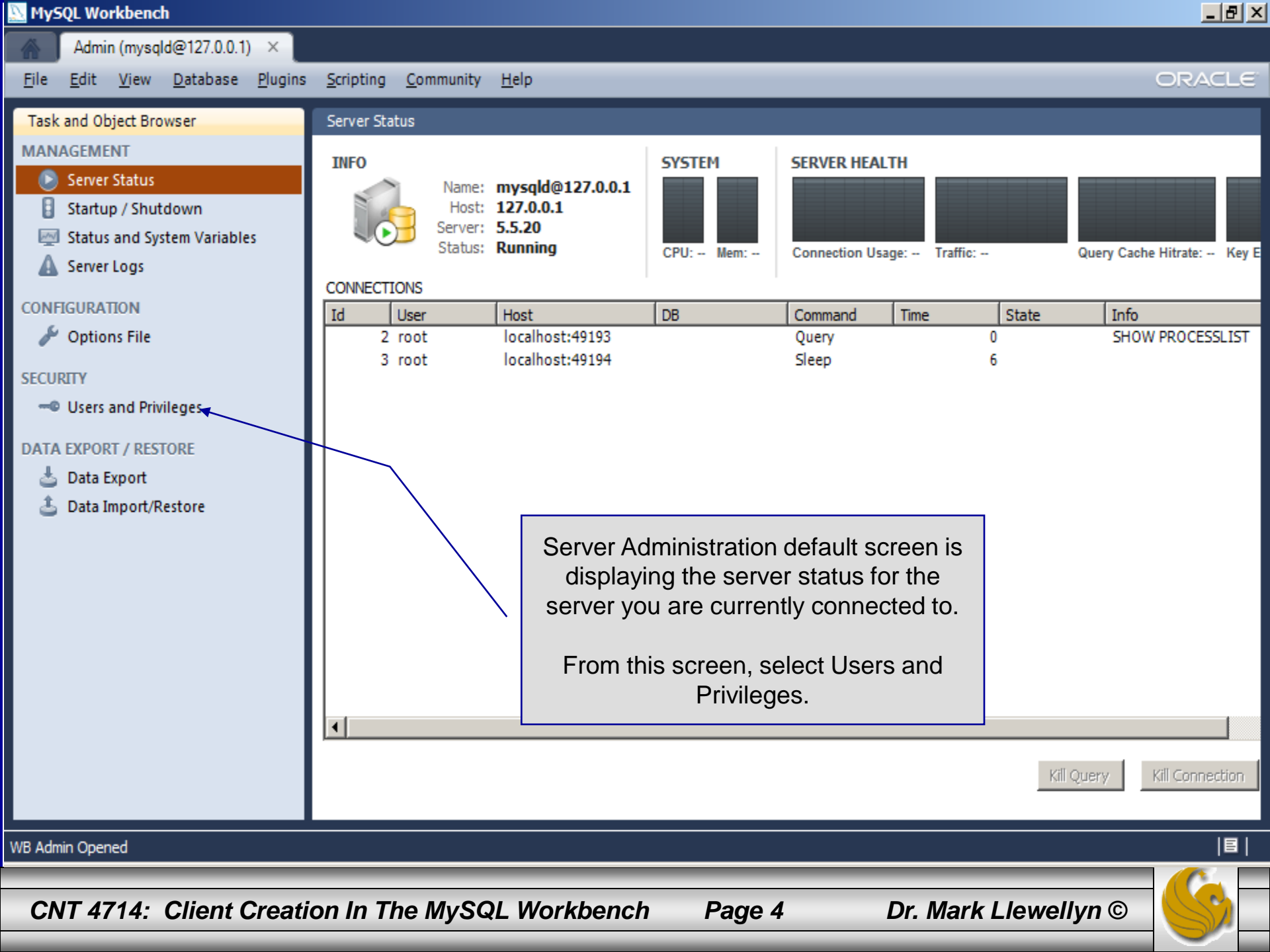

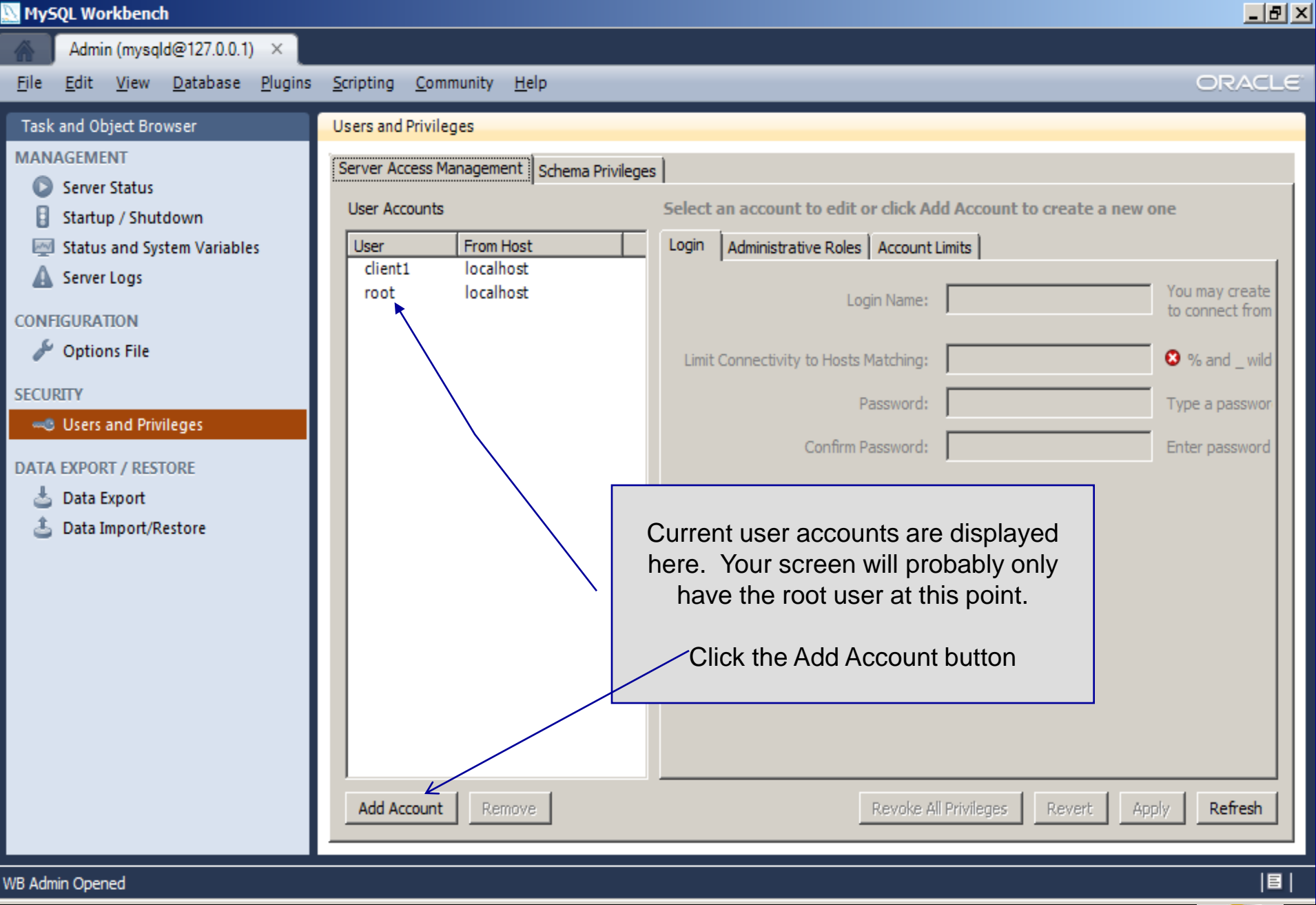

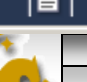

| NySQL Workbench                                                                                                    |                                                                                                    | <u>_8×</u>                                                                               |
|----------------------------------------------------------------------------------------------------|----------------------------------------------------------------------------------------------------|------------------------------------------------------------------------------------------|
| Admin (mysqld@127.0.0.1) ×                                                                                                    |                                                                                                    |                                                                                          |
| <u>F</u> ile <u>E</u> dit <u>V</u> iew <u>D</u> atabase <u>P</u> lugins                                                                                                    | <u>S</u> cripting <u>C</u> ommunity <u>H</u> elp                                                                                                    | ORACLE                                                                                   |
| File       Edit       View       Database       Plugins         Task and Object Browser         MANAGEMENT <ul> <li>Server Status</li> <li>Startup / Shutdown</li> <li>Status and System Variables</li> <li>Server Logs</li> </ul> Server Logs         CONFIGURATION <ul> <li>Poptions File</li> </ul> SECURITY <ul> <li>Options File</li> </ul> Data Export <li>Data Import/Restore</li> | Scripting Community Help         Users and Privileges         Server Access Management         User Accounts         Details for account newuser@%         User         Clent1       localhost         root       localhost         newuser       %         Limit Connectivity to Hosts Matching:         %         Password:         Confirm Password:         Enter the information for the new user         where the name newuser is currently         displayed. | You may create<br>to connect from<br>% and _ wildcar<br>Type a passwor<br>Enter password |
| WB Admin Opened                                                                                                    |                                                                                                    | 8                                                                                        |
| CNT 4714: Client Creati                                                                                                    | on In The MySQL Workbench Page 6 Dr. Mark Llewellyn ©                                                                                                    | , <u>(</u>                                                                               |

#### \_ 8 × MySQL Workbench Admin (mysqld@127.0.0.1) × ORACLE Edit View Database Plugins Community Help File Scripting Users and Privileges Task and Object Browser MANAGEMENT Server Access Management Schema Privileges Server Status Details for account newuser@% User Accounts Startup / Shutdown From Host Administrative Roles Account Limits Status and System Variables User Login localhost client1 Server Logs localhost You may create root Login Name: dient2 to connect from % newuser CONFIGURATION 🎤 Options File localhost Limit Connectivity to Hosts Matching: % and \_ wildcar SECURITY \*\*\*\*\*\* Password: Type a passwor Users and Privileges \*\*\*\*\*\* Confirm Password: Enter password DATA EXPORT / RESTORE Data Export Data Import/Restore After entering the new user's information. Click the Apply button Add Account Refresh Remove Revert Apply Account 'client2@localhost' was deleted

Page 7

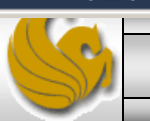

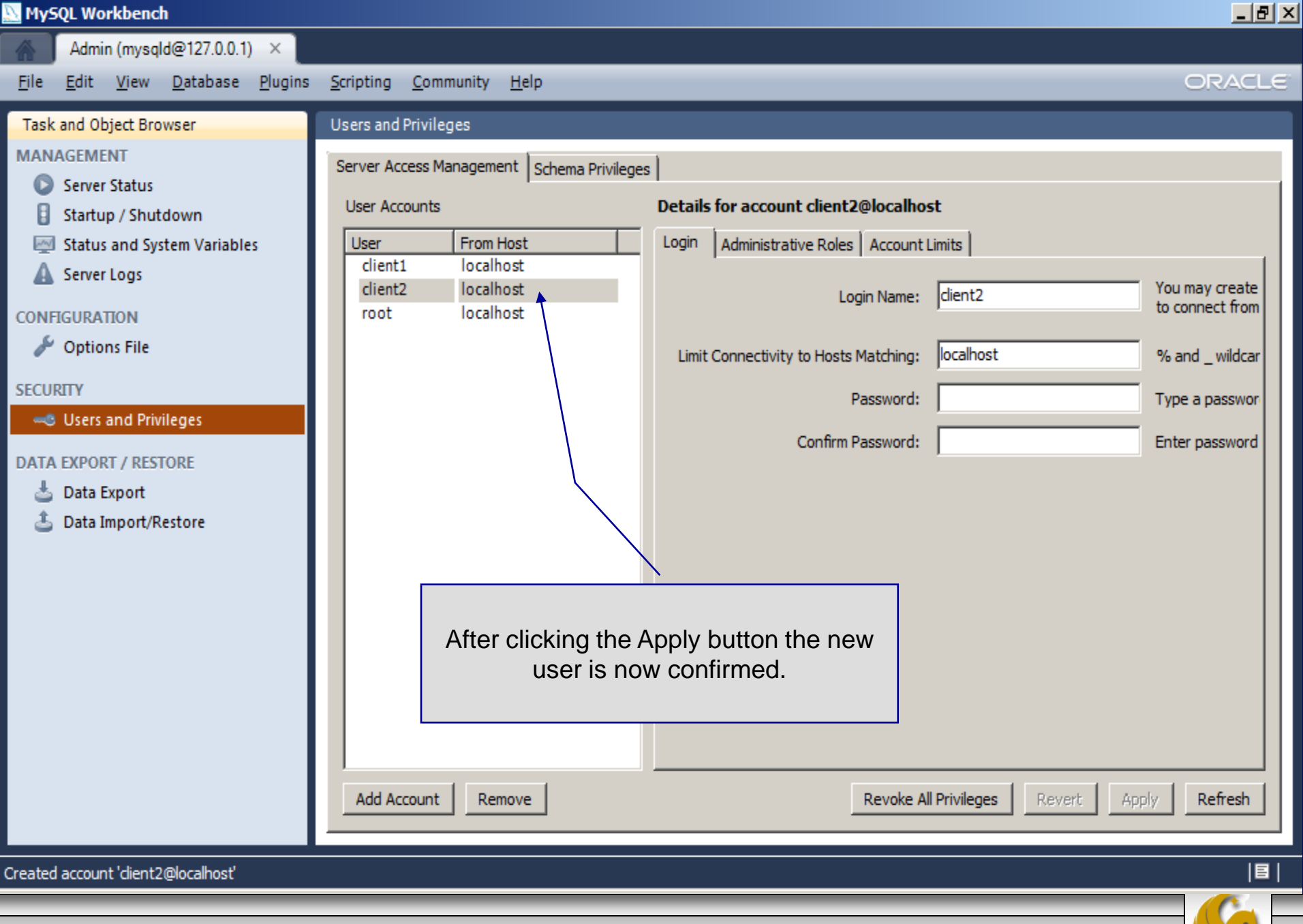

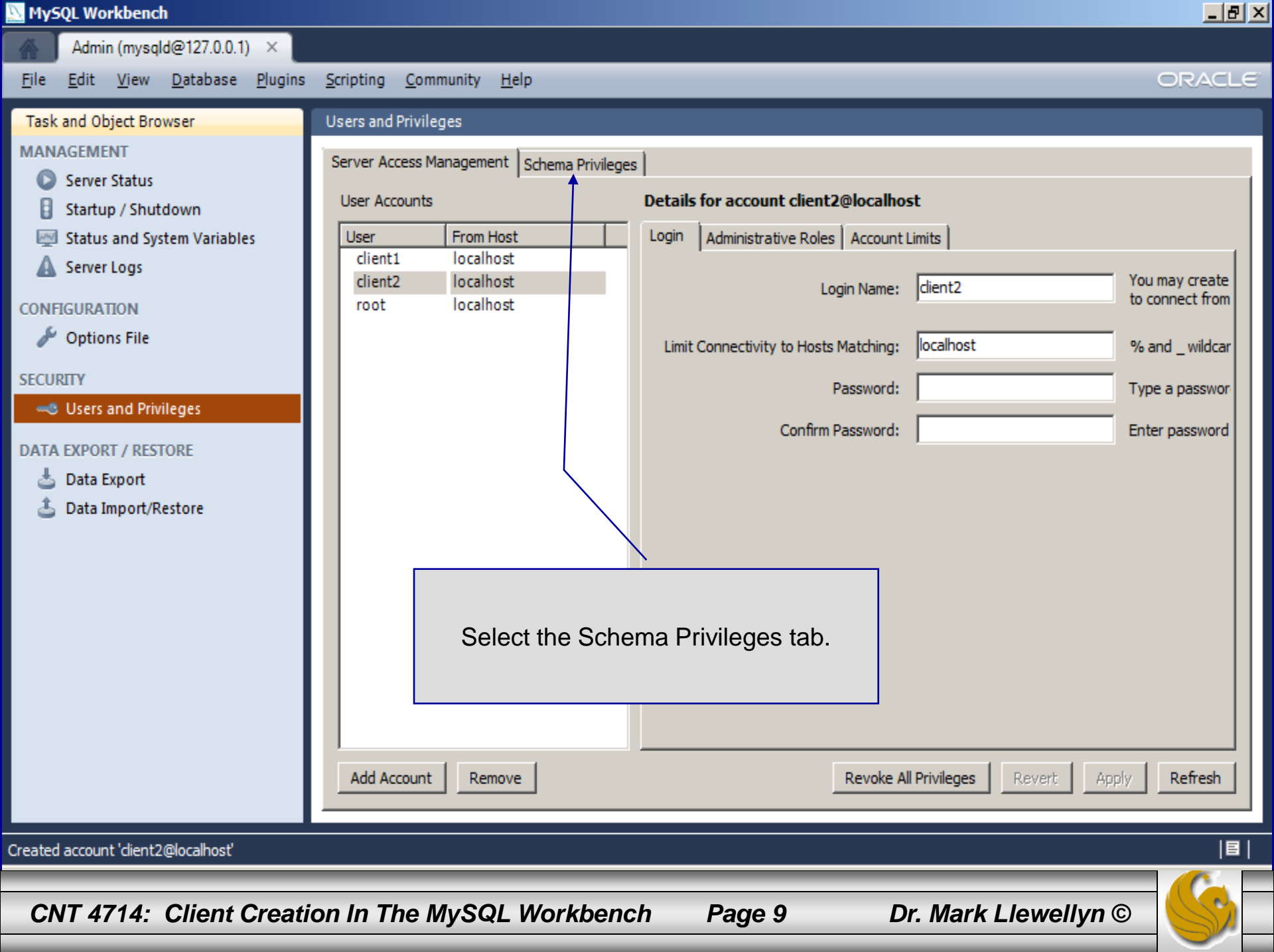

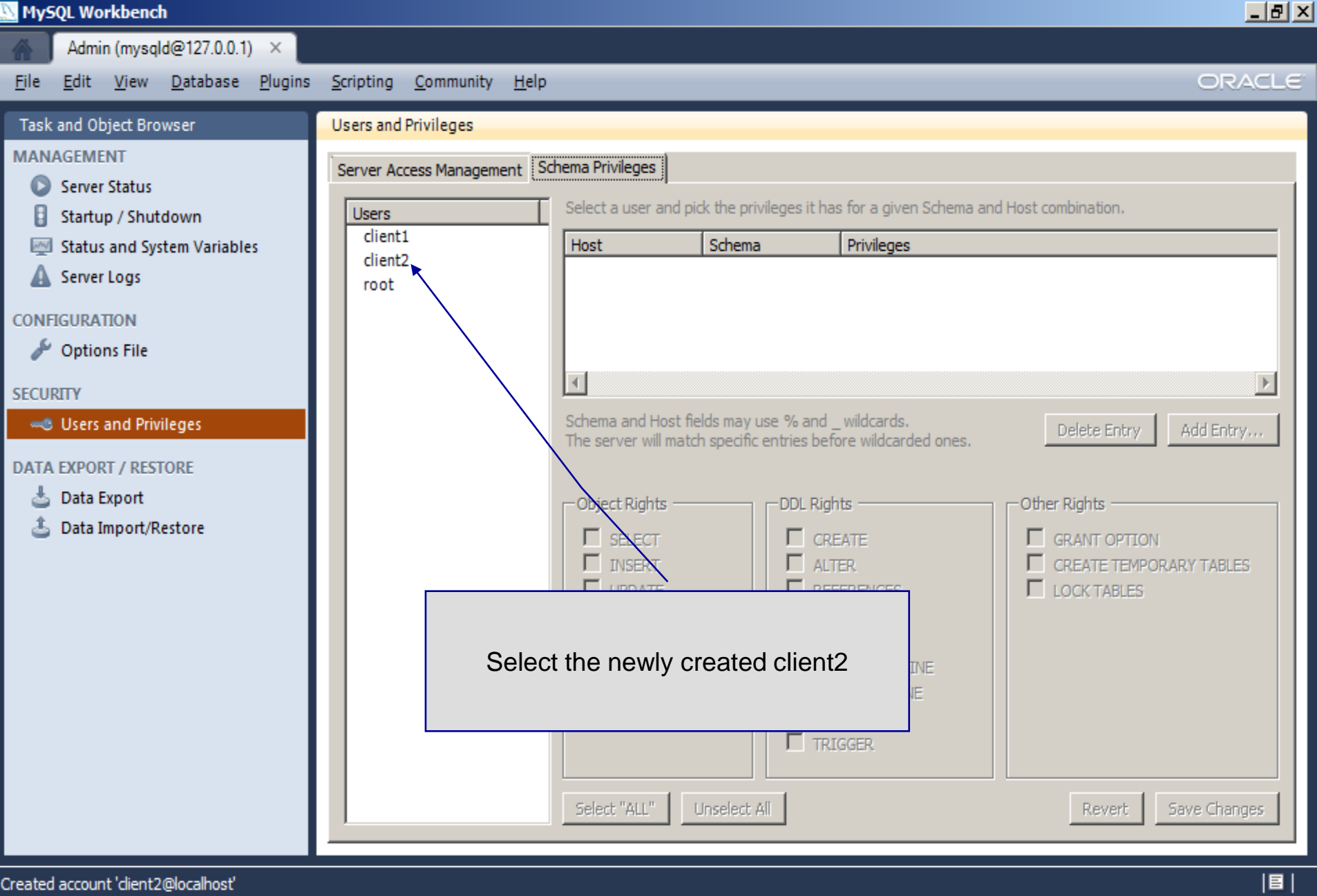

Dr. Mark Llewellyn ©

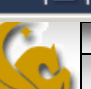

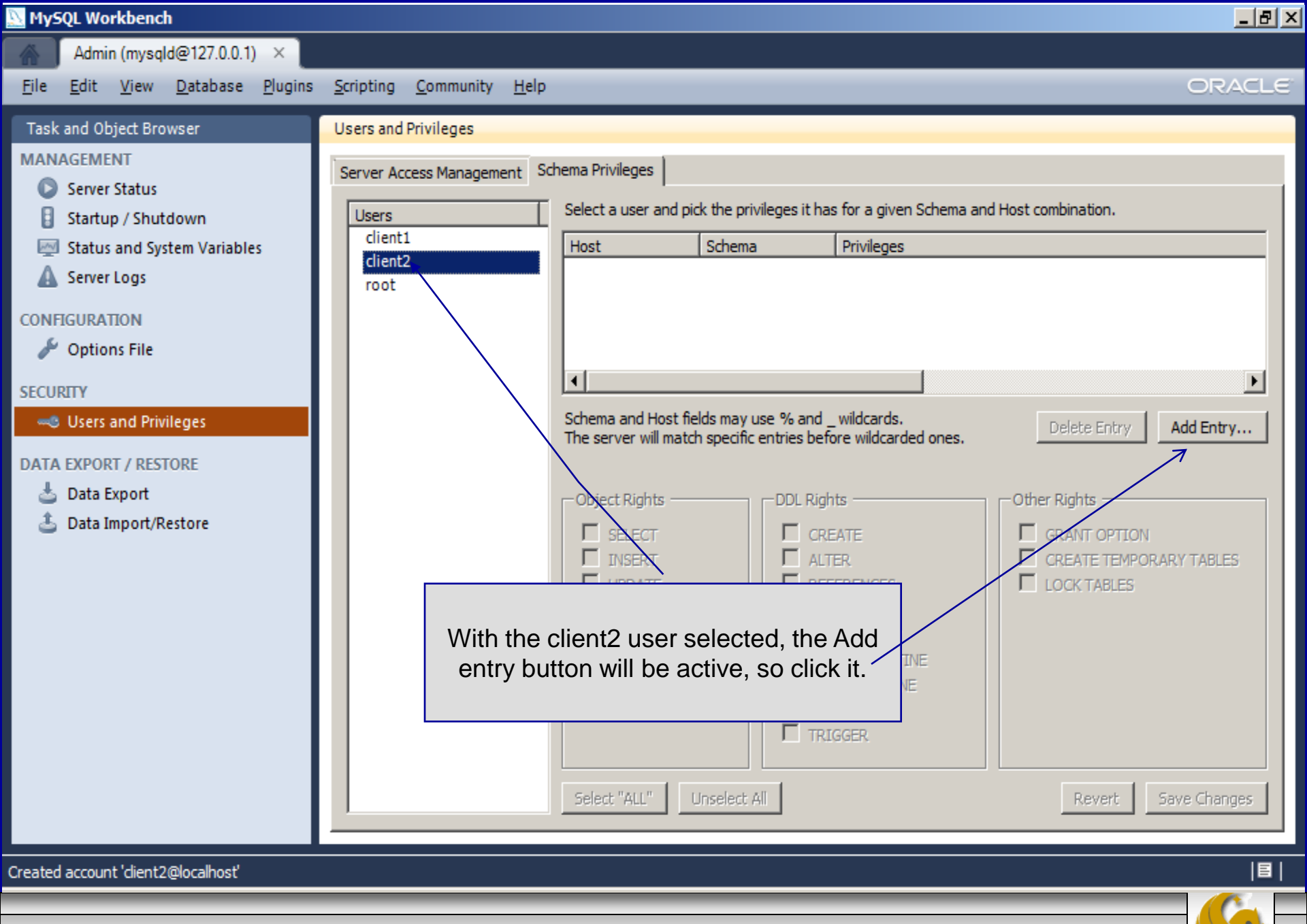

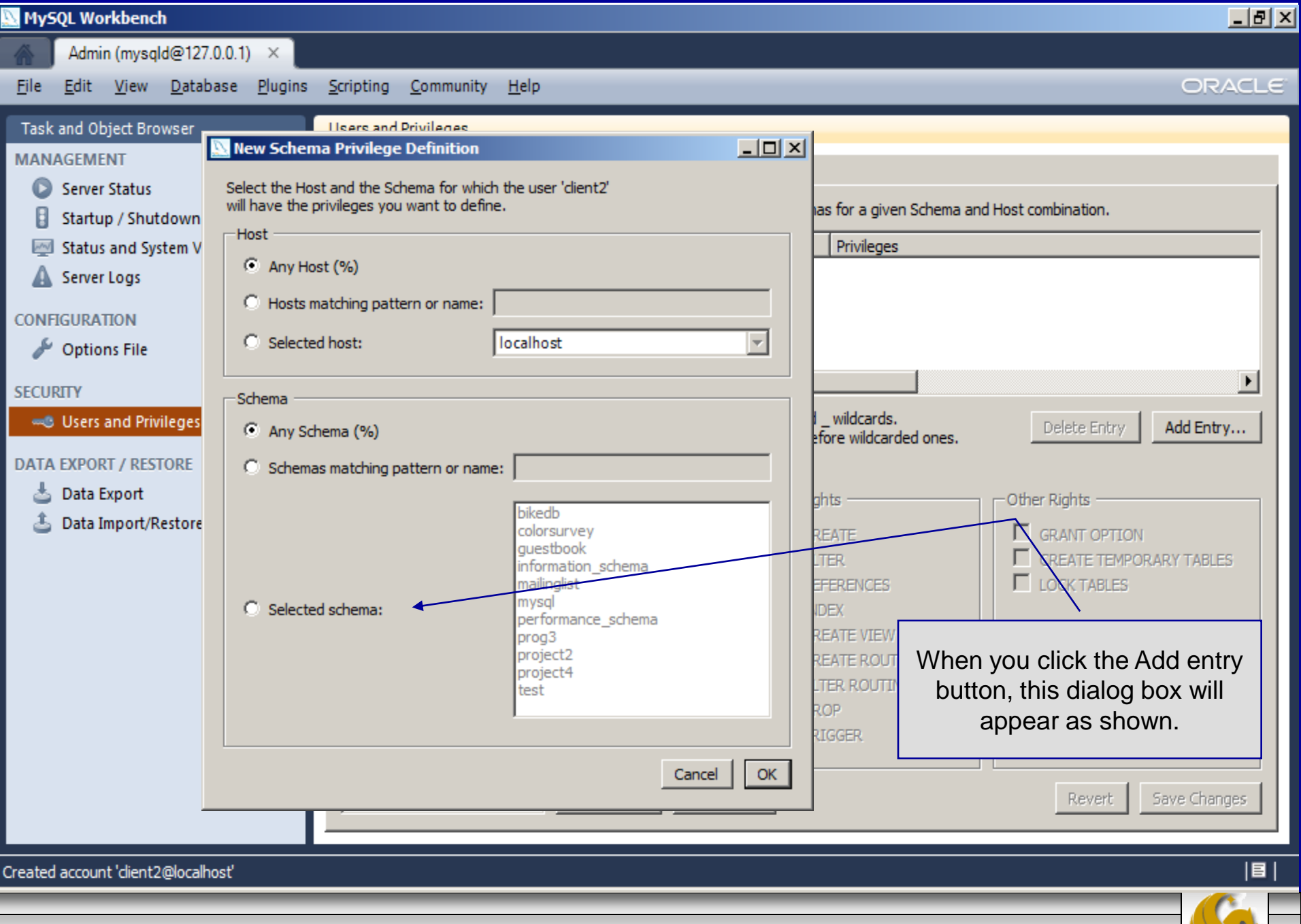

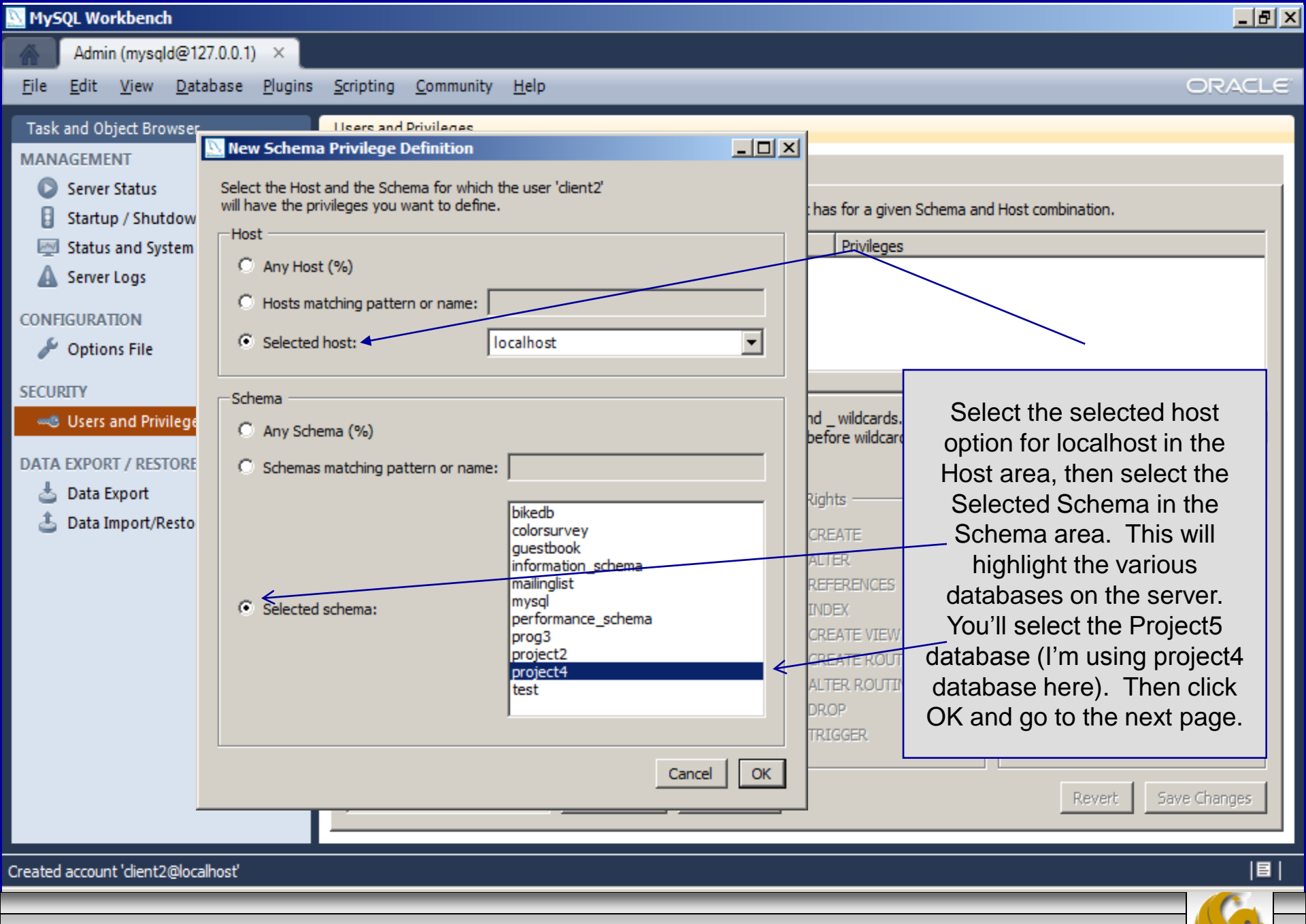

CNT 4714: Client Creation In The MySQL Workbench

| MySQL Workbench                                                                                                    |                                                                                                    |                                                                                                    | <u>_ 8 ×</u>                                                                                                    |
|----------------------------------------------------------------------------------------------------|----------------------------------------------------------------------------------------------------|----------------------------------------------------------------------------------------------------|----------------------------------------------------------------------------------------------------|
| Admin (mysqld@127.0.0.1) ×                                                                                                    |                                                                                                    |                                                                                                    |                                                                                                    |
| <u>File E</u> dit <u>V</u> iew <u>D</u> atabase <u>P</u> lugins                                                                                                    | <u>Scripting</u> <u>Community</u> <u>H</u> elp                                                                                                    |                                                                                                    | ORACLE                                                                                                    |
| Intelligent Lott   Task and Object Browser   MANAGEMENT  Server Status  Status and System Variables  Status and System Variables  Server Logs  CONFIGURATION  Options File  SECURITY  Others and Privileges DATA EXPORT / RESTORE  Data Export  Data Import/Restore | Users and Privileges          Users and Privileges         Server Access Management         Sd         Users         client1         client2         root | chema Privileges         Select a user and pick the privileges it has for a given S         Host       Schema         Privileges         localhost       project4         SELECT, UP         Schema and Host fields may use % and _wildrards.         The server will match specific entries before wildcarded ones.         The user 'dient2', when connecting from the host 'localhost', will have the         Object Rights         Select T         INSERT         DELETE         DELETE         SHOW VIEW         SHOW VIEW         Select "ALL"         Unselect All | ct 5, the client2 user<br>y select and update<br>es on the project 5<br>ase, so check only<br>o boxes. Then click<br>Save.<br>Delete Entry A<br>following access rights to the scherr<br>Othe Rights<br>GRANT OPTION<br>CREATE TEMPORAR'<br>LOCK TABLES<br>Revert Sav |
| Created account 'client2@localhost'                                                                                                    |                                                                                                    |                                                                                                    | 目                                                                                                    |
| CNT 4714: Client Creation                                                                                                    | on In The MySQL We                                                                                                    | orkbench Page 14 Dr. Mark L                                                                                                    | lewellyn ©                                                                                                    |

#### MySQL Workbench

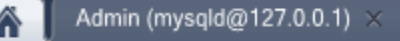

\_ 8 ×

#### Workbench Central

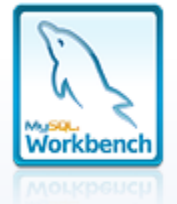

Workspace

## Welcome to MySQL Workbench

What's New in This Release? Read about all changes in this MySQL Workbench release.

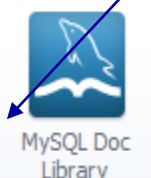

To test your work, go back to the main workbench screen and open a connection to start querying, but login as client2.

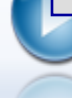

My:

Configure your database server, setup user accounts, browse status variables and server logs.

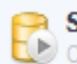

Server Administration

🔃 Or click to manage a database server instance.

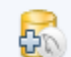

New Server Instance Register a new server instance to manage.

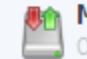

Manage Import / Export

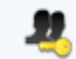

Manage Security

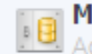

Manage Server Instances Add, delete and update server instance settings.

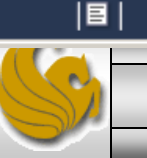

Connect to existing databases and run SQL Queries, SQL scripts, edit data and manage database objects.

#### Open Connection to Start Querying

Or click a DB connection to open the SQL Editor.

SQL Development

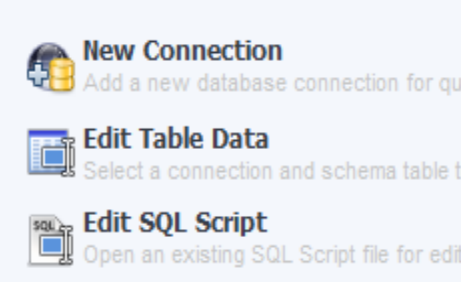

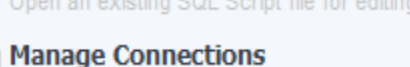

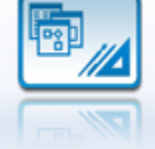

### Data Modeling

Create and manage models, forward & reverse engineer, compare and synchronize schemas, report.

#### **Open Existing EER Model**

Create New EER Model

Create EER Model From Existing Database 

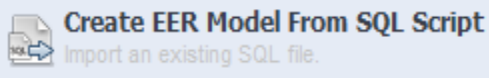

Ready

CNT 4714: Client Creation In The MySQL Workbench

Page 15

| NySQL Workbench                              |                           |                                     |                  |                   |             | <u>_</u> 문×                                                   |
|----------------------------------------------|---------------------------|-------------------------------------|------------------|-------------------|-------------|---------------------------------------------------------------|
| Admin (mysqld@127.0                          | 0.0.1) × SQ               | L Editor () ×                       |                  |                   |             |                                                               |
| <u>File E</u> dit <u>V</u> iew <u>Q</u> uery | <u>D</u> atabase <u>P</u> | ugins <u>S</u> cripting <u>C</u> om | imunity <u>H</u> | <u>t</u> elp      |             | ORACLE                                                        |
| 8 📇 🛃 🛲 🗸                                    | I 🕼                       |                                     |                  |                   | $\sim$      |                                                               |
| Object Browser                               | SQL File 1*               |                                     |                  |                   |             | SQL Additions                                                 |
| ▼ 🖻 project4<br>▼ 🖶 Tables                   | 1 • 5                     | 7 💯 🖗 🙂 👪 🛛<br>elect * from sup     | y 🛛 🕻            |                   |             | Issuing a query that client2<br>has the privilege to execute. |
| jobs                                         | Filter:                   |                                     | 🚷 Ed             | it: 🔏 🔜 🔜 Export: | Autosize: 🚹 | Results are displayed                                         |
| parts shipments                              | snum                      | sname                               | status           | city              |             | correctly.                                                    |
| ► suppliers                                  | ▶ <mark>S1</mark>         | Michael Scuhmacher                  | 1                | Berlin            |             |                                                               |
| Views                                        | S10                       | David Coulthard                     | 2                | London            |             |                                                               |
| Routines                                     | S11                       | Bernard Hinault                     | 7                | Paris             |             |                                                               |
|                                              | S12                       | Eddy Merckx                         | 1                | Brussels          |             |                                                               |
|                                              | S17                       | Rubens Barichello                   | 3                | Sao Paulo         |             |                                                               |
|                                              | S2                        | Juan Pablo Montoya                  | 9                | Interlagos        |             |                                                               |
|                                              | S22                       | Jan Ullrich                         | 5                | Bonn              |             |                                                               |
|                                              | S3                        | Dietrich Thurau                     | 1                | Berlin            | _           |                                                               |
|                                              | S32                       | Bernd Schnieder                     | 2                | Berlin            |             |                                                               |
|                                              | S4                        | Mark Webber                         | 5                | Melbourne         |             |                                                               |
|                                              | S5                        | Jenson Button                       | 4                | London            | -           |                                                               |
|                                              | suppliers 3               | × ) <sup>iii</sup> l îi l ii        |                  | Apply             | Cancel      | Snippets                                                      |
| Information Jes V                            | Output                    |                                     |                  |                   |             |                                                               |
| Ouery Completed                              |                           |                                     |                  |                   |             |                                                               |
| Query completed                              |                           |                                     |                  |                   |             |                                                               |
| CNT 4714: Client                             | t Creation                | In The MySQL                        | Work             | bench Pag         | je 16       | Dr. Mark Llewellyn ©                                          |

S

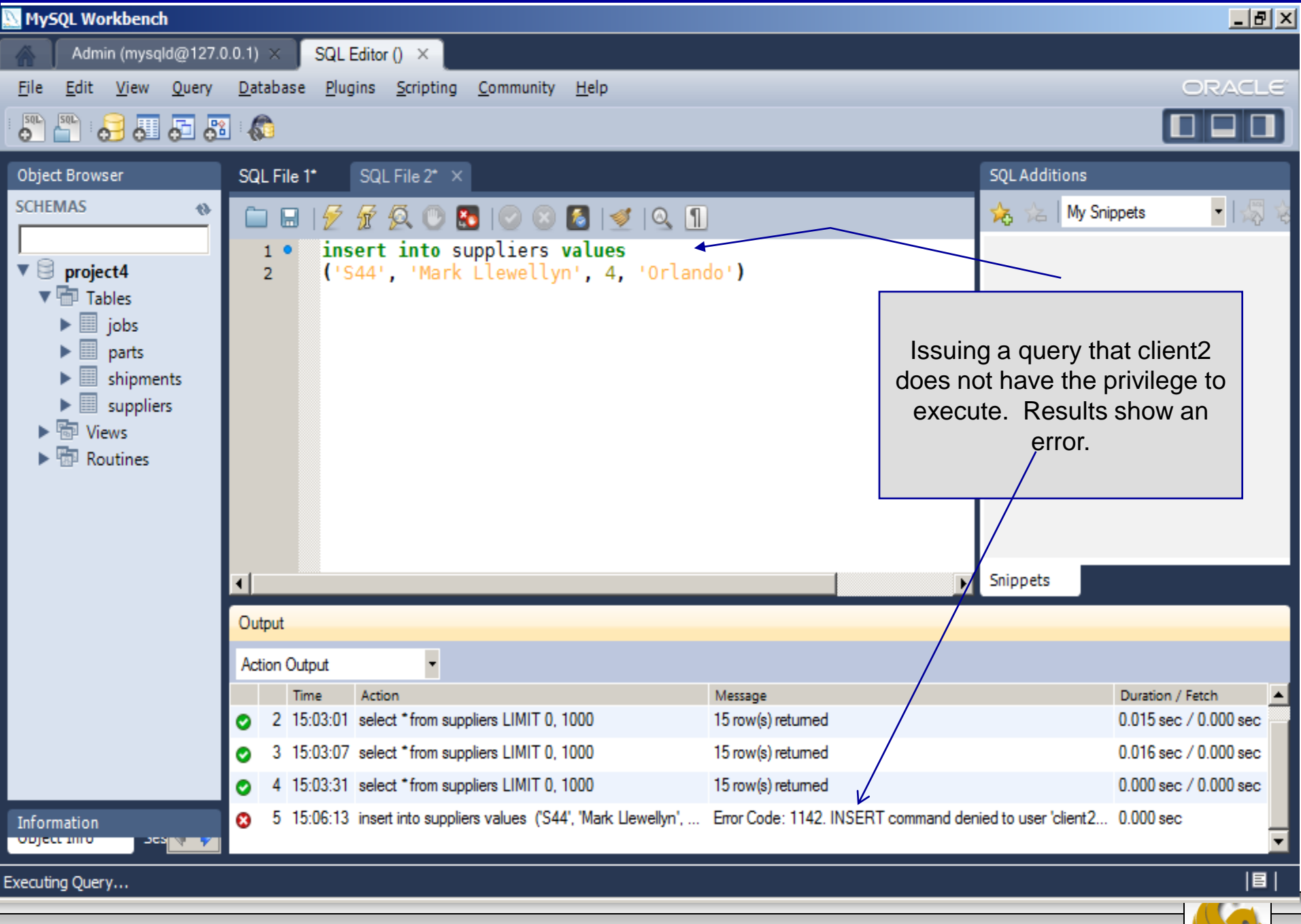

Page 17 Dr.